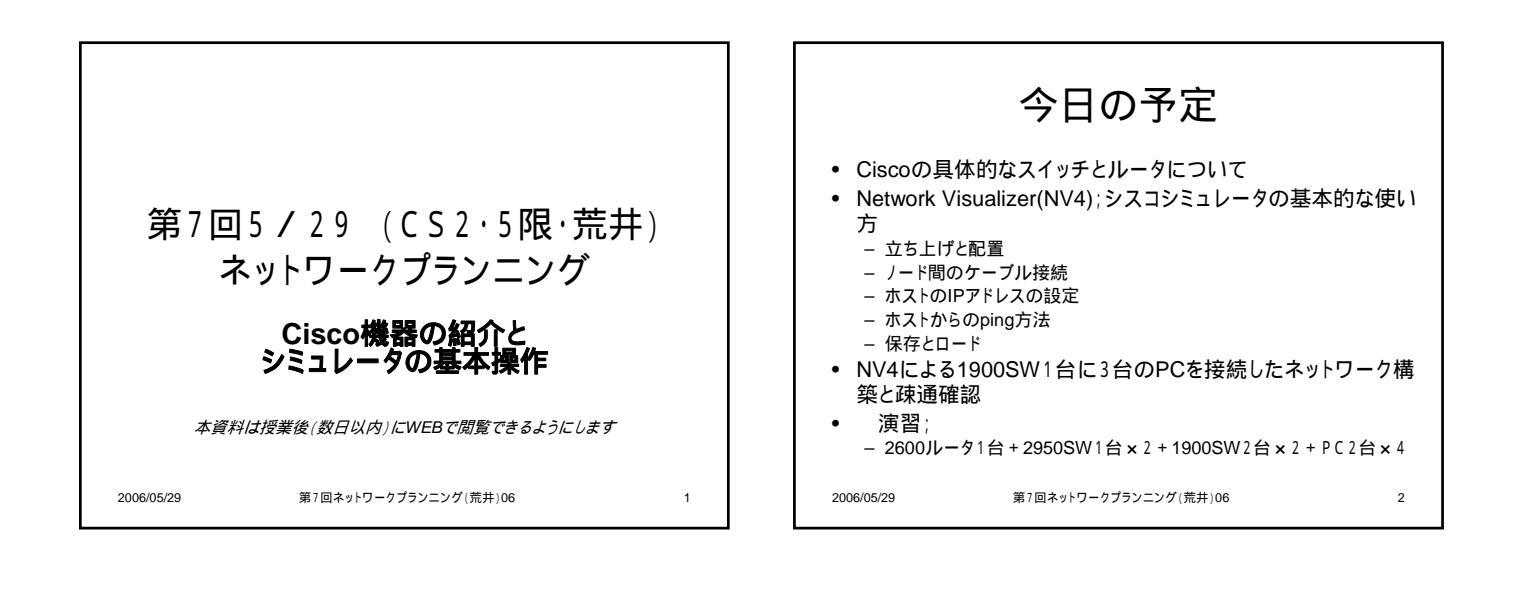

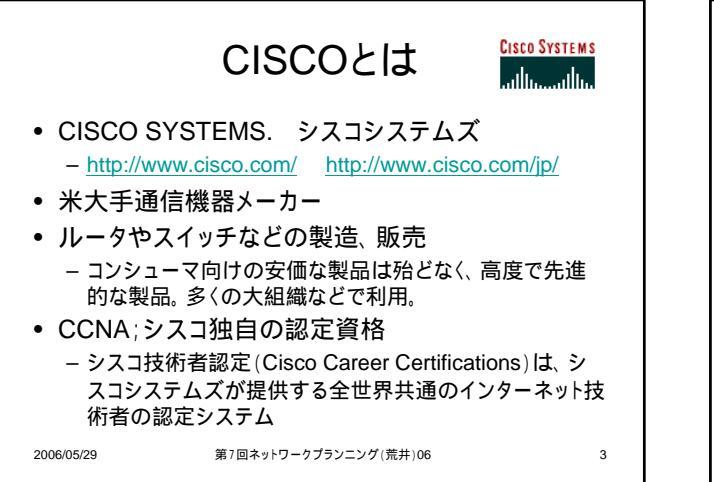

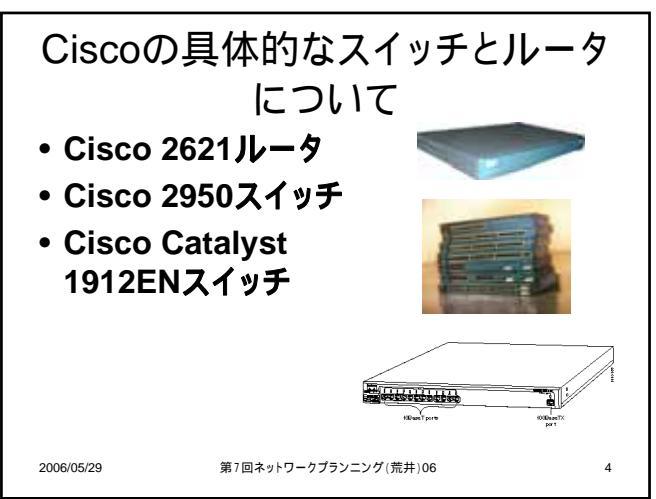

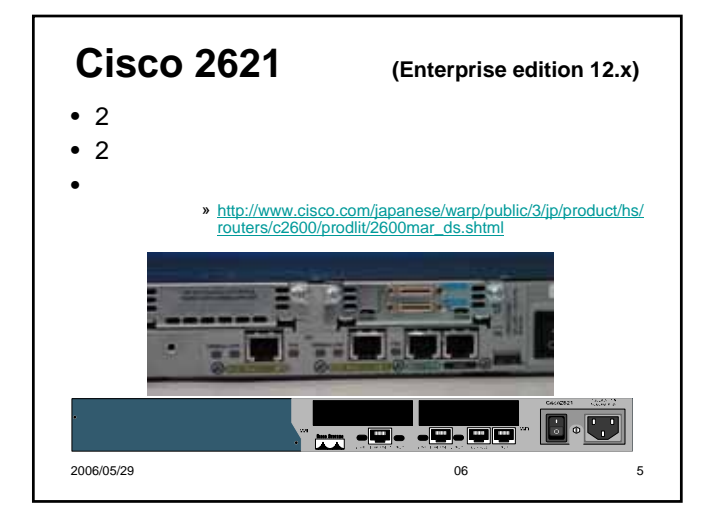

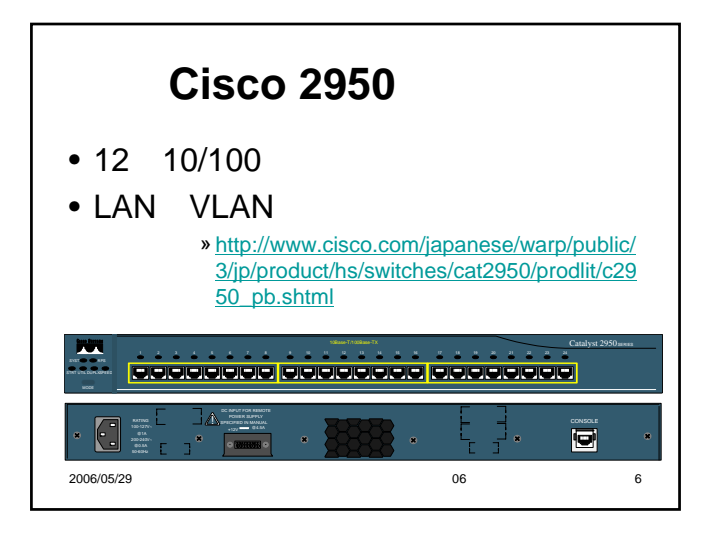

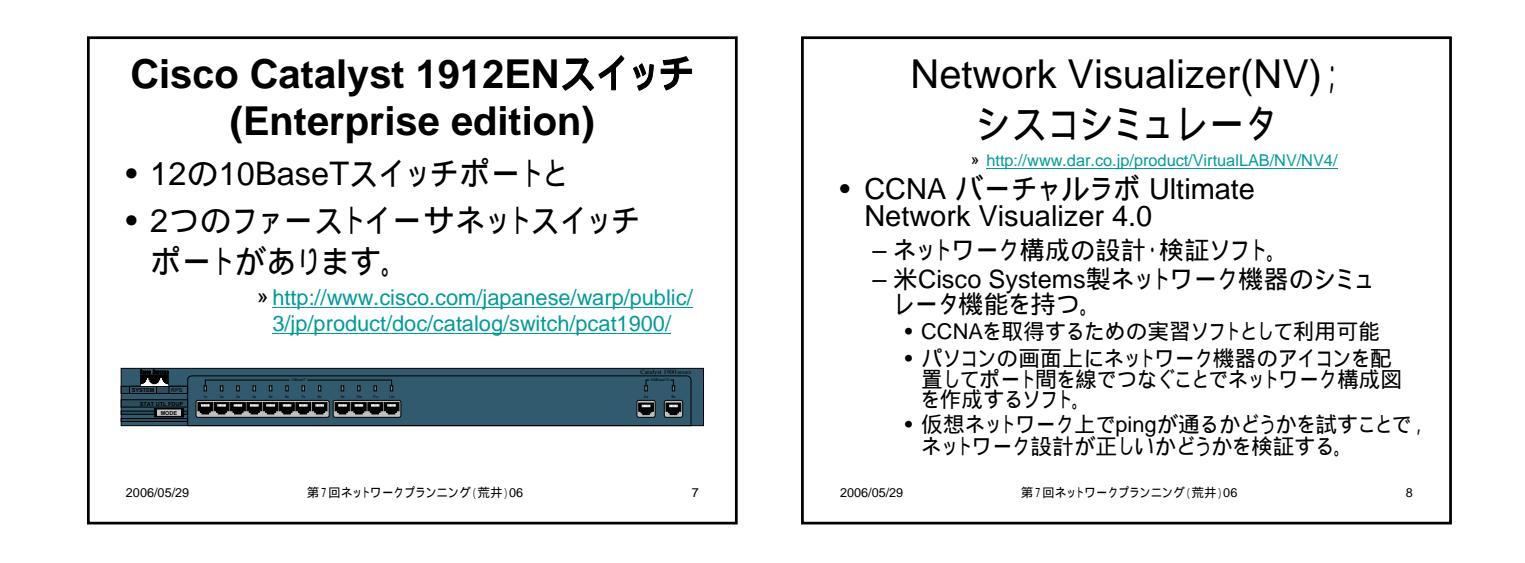

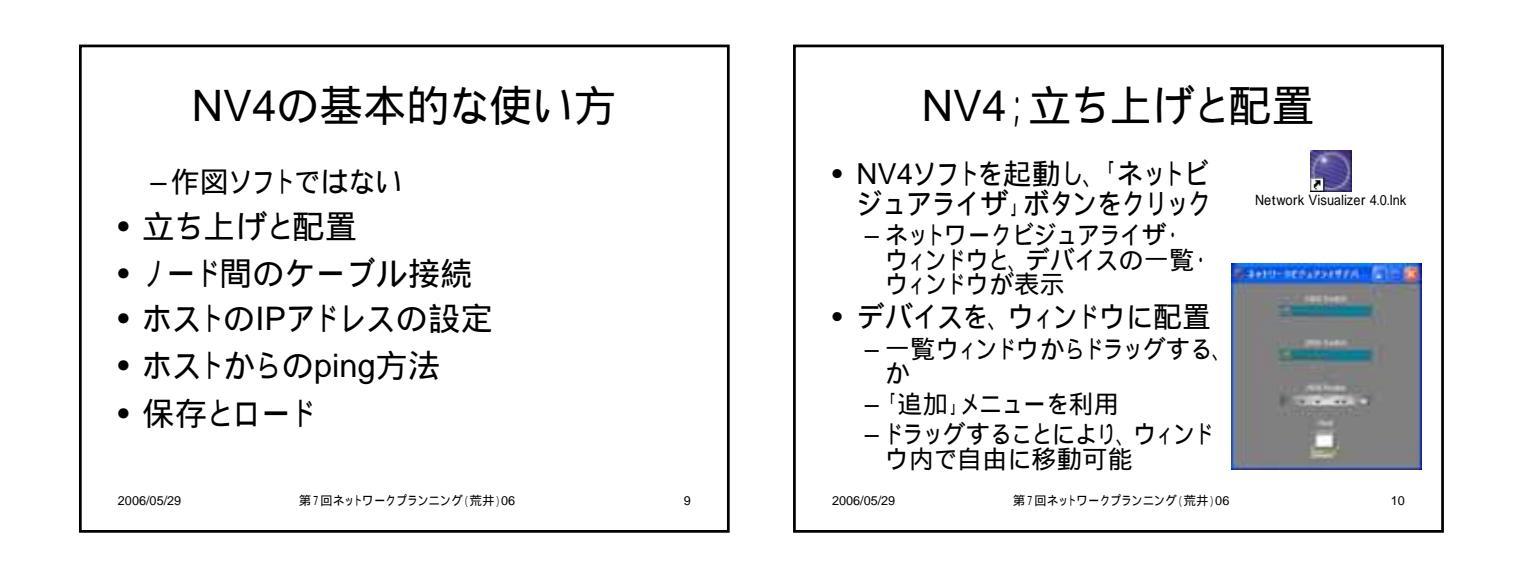

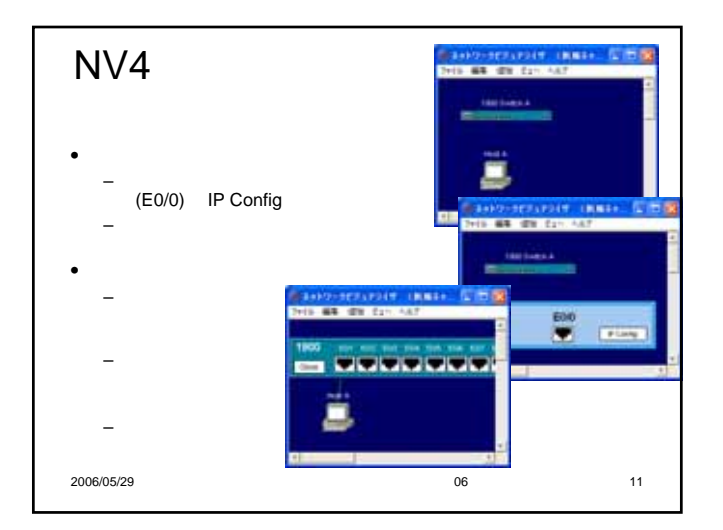

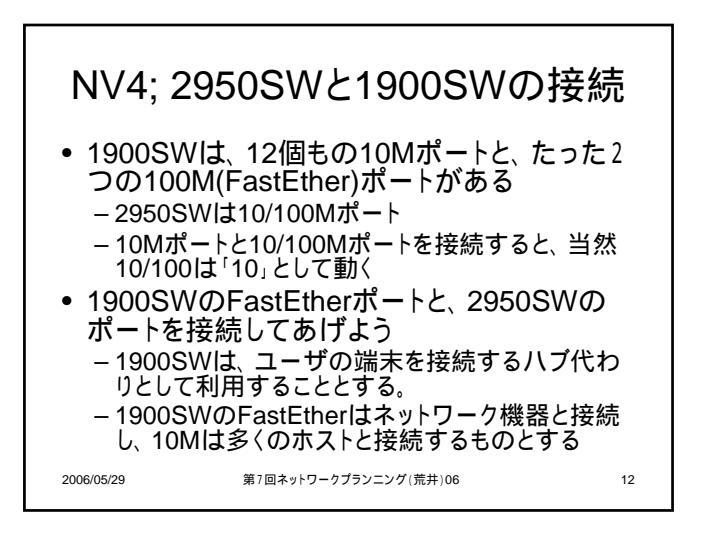

Cisco機器の紹介とシミュレータの基本操作

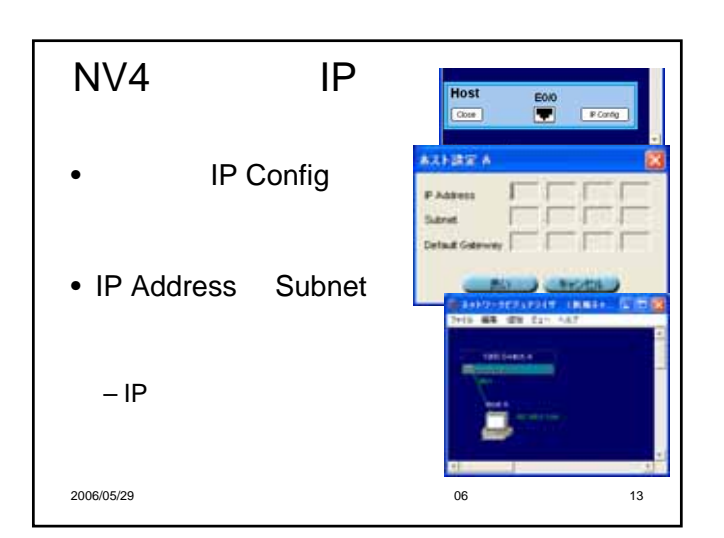

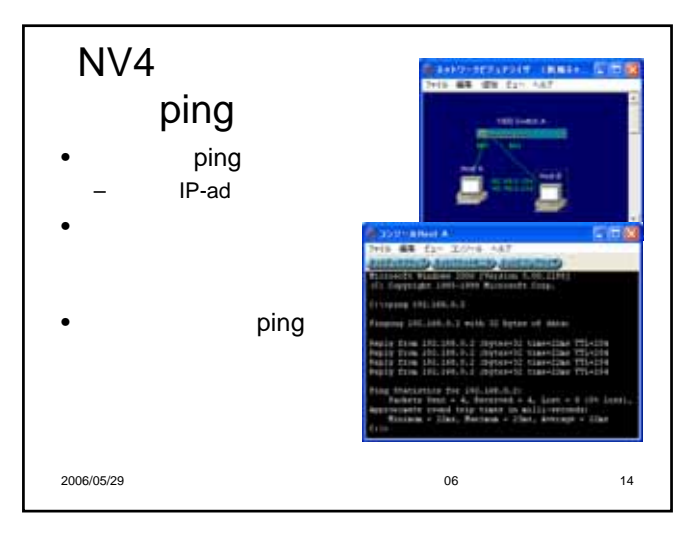

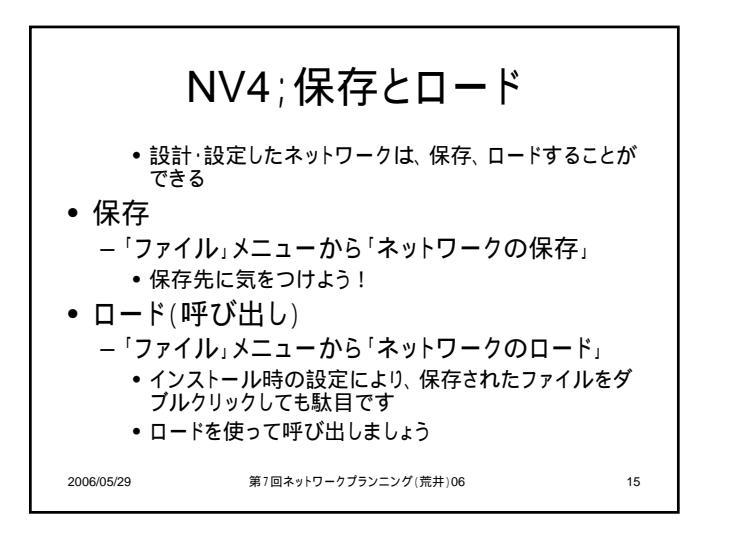

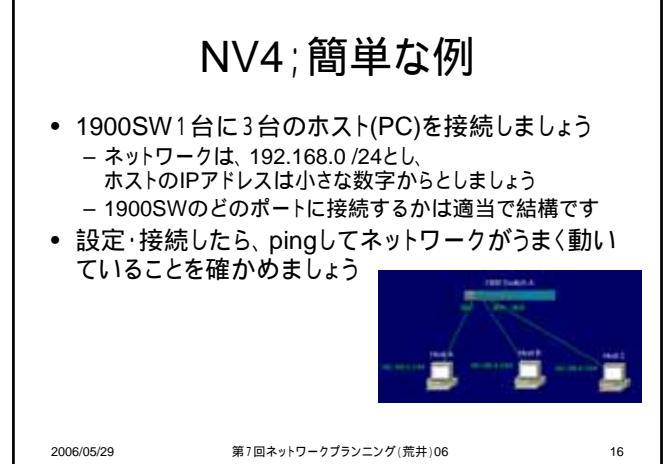

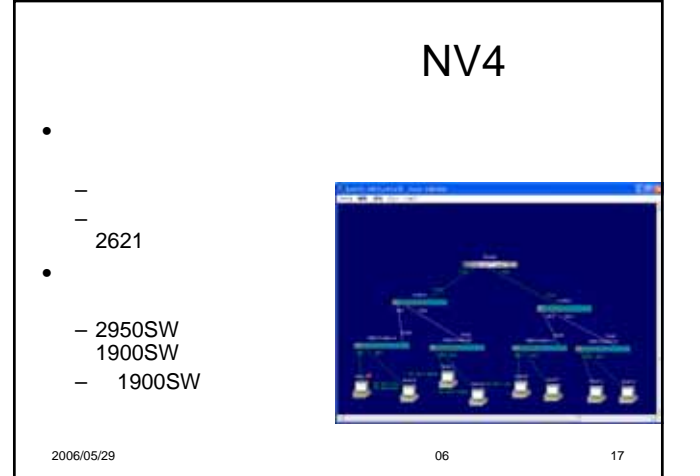

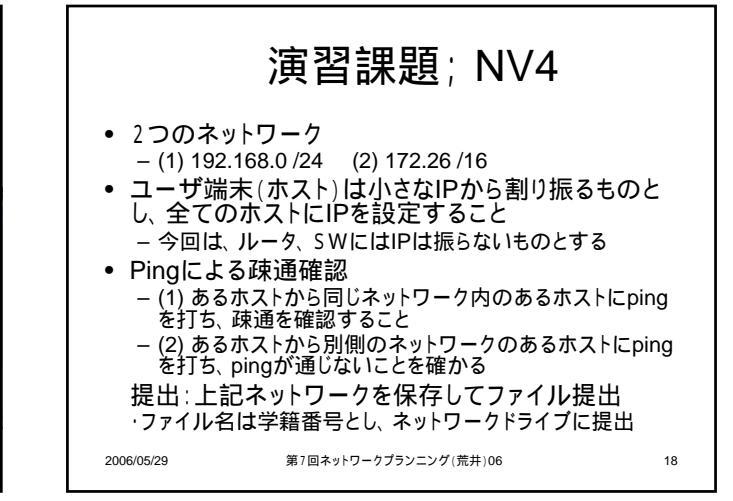

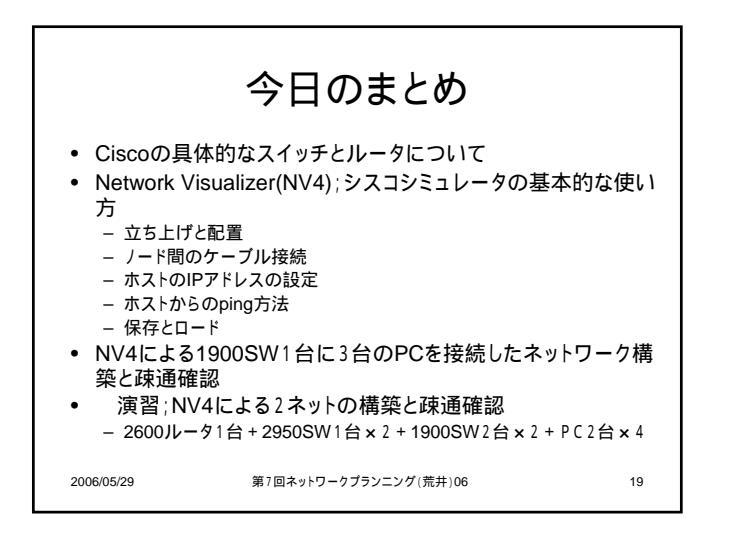